ChannelPowerやACP, Multi Carrier Powerなどの機能を呼び出すことができます.

## ●SYSTEMエリアのキー

SYSTEMエリアのキーはスペクトラム・アナライザ全体のセットアップや測定データのファイル, 印刷機能などに関するメニューを表示します.測定データのファイル化や印刷は測定そのものの機能 ではありませんから,ここではPresetのみを説明します.

**9** Preset

図4.3のプリセット・キーを押すことで、事前に設定された状態にスペクトラム・アナライザを設定 できます.

初期値は工場出荷値ですが、よく使用する設定に変更できます.

## ● MARKERエリアのキー

図4.4のMARKERエリアのキーはマーカの表示とマーカに関する機能のメニューを表示します.

**1** Marker

マーカを表示し、マーカに関する機能をアクティブにします.メニュー・キーは**画面4.5**の機能をもちます.

**1** Peak Search

マーカを画面に表示されている信号の最大値にポイントし, Peak Searchに関する機能をアクティブ にします.メニュー・キーは画面4.6の機能をもちます.

Preq Count

マーカを表示し、ポイント地点の周波数を表示します.メニュー・キーは画面4.7の機能をもちます.

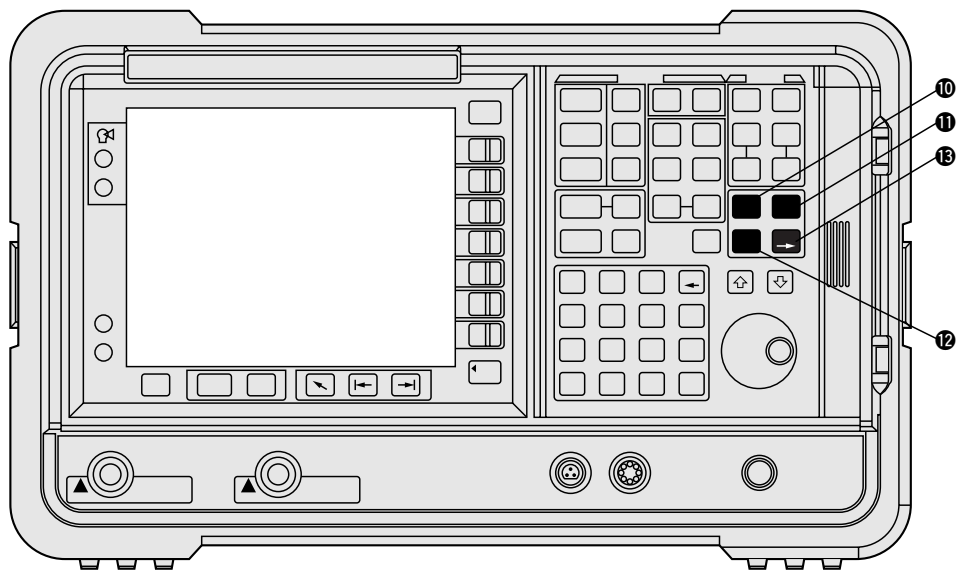

図4.4 マーカー・エリアのキー

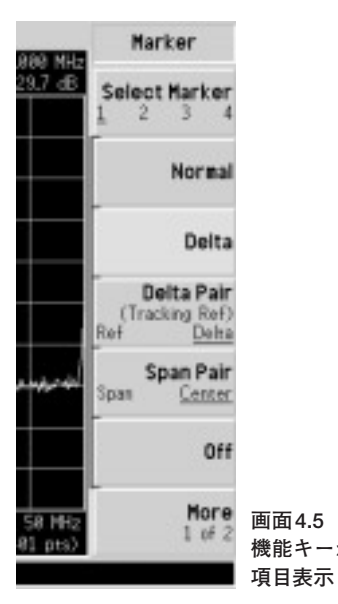

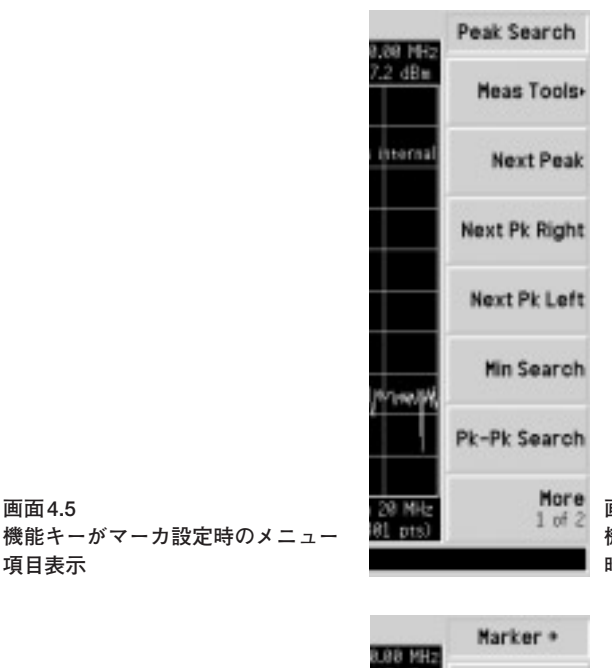

画面4.6 機能キーが Peak Search設定 時のメニュー項目表示

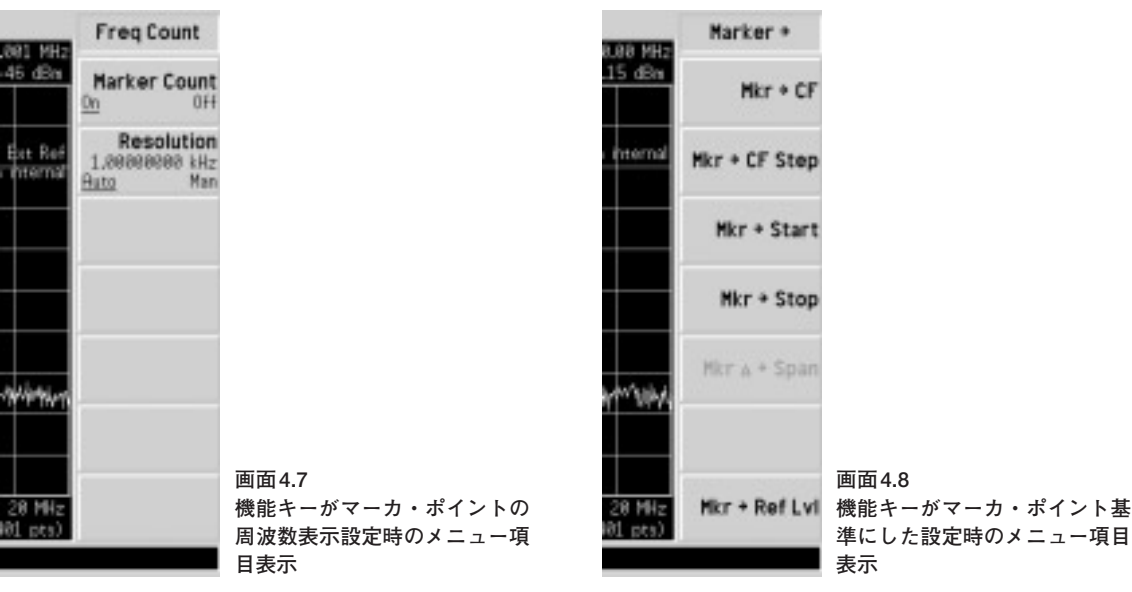

B Marker →

マーカを表示し、マーカ・ポイントを基準にするための機能をアクティブにします.

ソフトキーのMkr→CFはマーカ・ポイントの周波数をセンタ周波数に設定します.

ソフト・キーのMkr→RefLvlはマーカ・ポイントのレベルをレファレンス・レベルに設定します. メニュー・キーは**画面4.8**の機能をもちます.

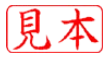